# **RigExpert**<sup>®</sup> **TI-7** USB Transceiver Interface

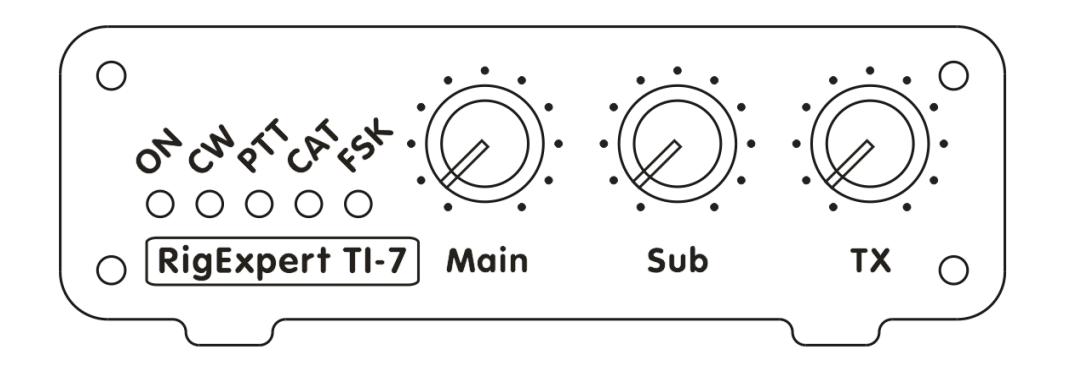

# Software Setup Examples

#### **Table of contents**

| 1. DigiPan                 | 3          |
|----------------------------|------------|
| 1.1 Audio configuration    | 3          |
| 1.2 PTT configuration      | 3          |
|                            | 4          |
| 2. MIX W                   | 4          |
| 2.1 Audio configuration    | 4          |
| 2.2 CAT configuration      | 4          |
| 2.3 PTT configuration      | 5          |
| 2.4 FSK/AFSK configuration | 6          |
| 2.4.1 FSK mode             | 6          |
| 2.4.2 AFSK mode            | 7          |
| 3. MMTTY                   | 9          |
| 3.1 Audio configuration    | 9          |
| 3.2 PTT configuration      | 9          |
| 3.3 FSK/AFSK configuration | . 10       |
| 3 3 1 FSK mode             | 10         |
| 3 3 2 AFSK mode            | 11         |
|                            | , 11       |
| 4. MMSSTV                  | . 12       |
| 4.1 Audio configuration    | . 12       |
| 4.2 PTT configuration      | . 13       |
| 5. MMVARI                  | . 14       |
| 5.1 Audio configuration    | 14         |
| 5.2 PTT configuration      | 14         |
|                            |            |
| 6. Fldigi                  | . 15       |
| 6.1 Audio configuration    | . 15       |
| 6.2 PTT configuration      | . 16       |
| 6.3 CAT configuration      | . 17       |
| 7. Ham Radio Deluxe        | . 18       |
| 7.1 CAT configuration      | 18         |
| 7.2 Audio configuration    | 19         |
| 7.3 PTT configuration      | 19         |
| 7.4 CW configuration       | 19         |
| 7.5 ESK/AESK configuration | 20         |
| 7.5.1 ESK mode             | 20         |
| 7.5.2 AESK mode            | · 20<br>21 |
| 1.J.2 AFOR IIIOUC          | , 21       |
| 8. WinTest                 | . 21       |
| 8.1 CAT configuration      | . 21       |
| 8.2 PTT/CW configuration   | . 22       |

# 1. DigiPan

(DigiPan version 2.0)

# 1.1 Audio configuration

Go to Configure – Sound card menu:

|        | 🗮 Soun  | d card       |                    |        | ×  |
|--------|---------|--------------|--------------------|--------|----|
|        | Туре    | Computers    | soundcard 🔻        | ] [    | ОК |
|        | lnput   | Line in (2-F | ]                  | Cancel |    |
| Output |         | Speakers     | (2- RigExpert TI 💌 | ·      |    |
|        | Sampler | ate, Hz      | 11025              |        |    |

Select **RigExpert TI-7** as both Input and Output and press OK to apply new settings.

# 1.2 PTT configuration

Go to Configure – Serial port menu to set up the PTT output:

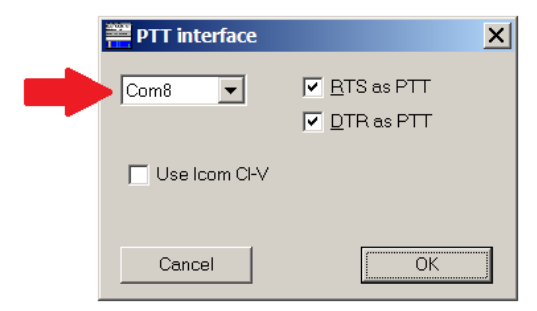

Select a serial port number which should be used for the PTT output (**COM8** in this example) and press OK to continue.

You may open the Status tab of the Navigator program to check if the serial port was configured successfully:

| 🛅 RigExpert Navigat  | or                           | × |
|----------------------|------------------------------|---|
| Status orts Setting  | s Firmware                   |   |
| Interface: RigExpert | : TI-7 (7000003)             | • |
| CAT port             |                              |   |
| COM7                 | - is not open by any program |   |
|                      |                              |   |
| PTT/CW port          |                              |   |
| COM8                 | is open by DigiPan.exe       |   |
| PTT=                 | RTS Test CW=DTR Test         |   |
| FSK port             |                              |   |
| COM9                 | - is not open by any program |   |
|                      |                              |   |
|                      |                              |   |
|                      | Hide                         |   |

# 2. MixW

(MixW version 2.20)

# 2.1 Audio configuration

Install and run MixW. Configure personal data (such as callsign and name), then go to Configure – Sound device settings menu:

| X Sound Device Settings                               | X         |
|-------------------------------------------------------|-----------|
| Device: Sound card (internal or external)             | ОК        |
| Input: Line in (2- RigExpert TI-7)                    | Cancel    |
| Output: Speakers (2- RigExpert TI-7)                  | Calibrate |
| Sample <u>r</u> ate: 11025                            |           |
| Clock adjustment ppm:       PX:     0       TX:     0 |           |
| Sound <u>h</u> istory: 20 sec                         |           |
| Spectrum speed: 🛛 💌                                   |           |
| DSP filter None 💌                                     |           |
| FFT window Cosine 💌                                   |           |
| Eull duplex 🔽 Disabled                                |           |
| Audio processing: Message-based (standard)            |           |

Select **RigExpert TI-7** as both Input and Output, then check other settings and finally press OK to apply new settings.

# 2.2 CAT configuration

#### Go to Configure – TRCVR CAT/PTT menu:

| Y PTT & CAT            | X                           |
|------------------------|-----------------------------|
| CAT YAESU              | OK<br>Cancel                |
| PTT & CAT Interface    | Details Disabled            |
| Save frequency on exit | Display zero beat frequency |
| PTT via CAT command    | Cat correction (Hz)         |
| CW via CAT command     | Global 0                    |
| CW is LSB              | USB 0                       |
| AFSK in place of FSK   | LSB 0                       |
| DIG (Yaesu) is LSB     |                             |
| CW gitch 800           | Hz Digi -1000               |
| FSK center fq 2210     | Hz                          |
| Default digi mode      | TX to RX: 0                 |
| Mouse wheel for tuning | Sensitivity, Hz/tick 500    |

Select your transceiver type and model and press Details:

| 🔀 Serial po | rt      | ×                     |
|-------------|---------|-----------------------|
| Port        | COM7* 💌 | ОК                    |
| Baud rate   | 4800 💌  | Cancel                |
| Data bits   | 8 💌     |                       |
| Parity      | None    |                       |
| Stop bits   | 2 💌     |                       |
| RTS         | PTT 💌   | Hardware flow control |
| DTR         | CW 💌    |                       |
|             |         |                       |

In the Serial port window, select a serial port number for the CAT system (**COM7** in this example). Select a baudrate and a number of stop bits according to the user's manual of your transceiver. Press OK to close this window, and then review other settings in the PTT&CAT dialog. Finally then press OK to finish.

#### 2.3 PTT configuration

Go to Configure – Secondary PTT port – Port settings menu:

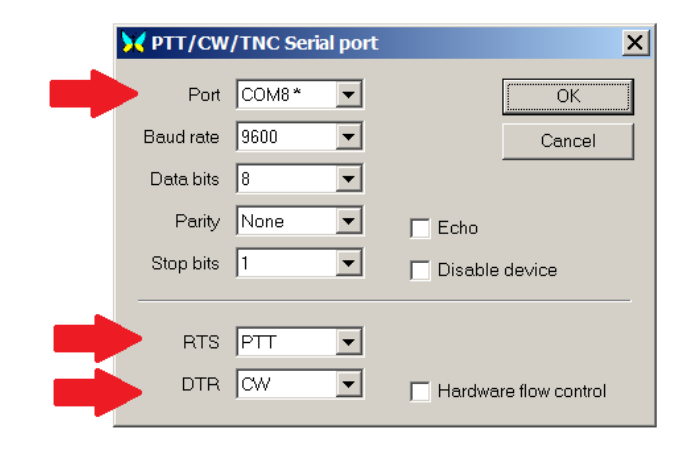

Select a serial port number which should be used for PTT and CW outputs (**COM8** in this example), and make sure RTS and DTR outputs are configured for PTT and CW, correspondingly. Press OK to continue.

#### 2.4 FSK/AFSK configuration

MixW is able to transmit RTTY in either FSK or AFSK mode.

#### 2.4.1 FSK mode

Go to Configure – TRCVR CAT/PTT menu and make sure that the "AFSK in place of FSK" box is not checked:

| 🔀 PTT & CAT                               |         |         |                           |              |
|-------------------------------------------|---------|---------|---------------------------|--------------|
| CAT YAESU                                 |         | •       |                           | OK           |
| Model FT-990                              |         | •       |                           | Cancel       |
|                                           |         |         |                           |              |
| PTT & CAT Interfa                         | ice     |         |                           |              |
| COM7 (4800)                               |         | Deta    | ails 📔 🗖                  | Disabled     |
| Save frequency                            | on exit |         | splay zero be             | at frequency |
| PTT via CAT co                            | mmand   |         | - Cat correcti            | on (Hz)      |
| CW via CAT cor                            | nmand   |         | Global                    | 0            |
| ∣_ CW out <u>v</u> ia soun<br>Γ CW is LSB | dcard   |         | USB                       |              |
| AFSK in place or                          | f FSK   |         | LSB                       | 0            |
| DIG (Yaesu) is                            | LSB     | •       | CW                        | 0            |
| CW <u>p</u> itch                          | 800     | Hz      | Digi                      | -1000        |
| FSK center fq                             | 2210    | Hz      | <b>T</b> (1) <b>D</b> (1) |              |
| Default digi mode                         | LSB     | •       | <u>1</u> X to RX:         |              |
| Mouse wheel for                           | tuning  | Sensiti | vity, Hz/tick             | 500          |

Press OK to close the dialog. Next, go to Configure – FSK port – Port settings menu:

| 🔀 FSK Seri | al port   |          | ×                     |
|------------|-----------|----------|-----------------------|
| Port       | COM9 *    | •        | ОК                    |
| Baud rate  | 1200      | -        | Cancel                |
| Data bits  |           | -        |                       |
| Parity     | None      | -        | 🗖 Echo                |
| Stop bits  | 1.5       | <b>v</b> | 🔲 Disable device      |
|            |           |          |                       |
| RTS        | Always On | •        |                       |
| DTR        | Always On | •        | Hardware flow control |

Select a serial port number which should be used for the FSK output (**COM9** in this example) and press OK to continue.

You may open the Status tab of the Navigator program to check if the serial ports were configured successfully:

| RigExpert Navigator                  |
|--------------------------------------|
| Status orts Settings Firmware        |
| Interface: RigExpert TI-7 (70000003) |
| CAT port                             |
| COM7 is open by MixW2.exe            |
| Parameters: 4800 baud, 8, N, 2       |
| PTT/CW port                          |
| COM8 is open by MixW2.exe            |
| PTT=RTS Test CW=DTR Test             |
| FSK port                             |
| COM9 is open by MixW2.exe            |
| Parameters: 45 baud, 5, N, 1.5       |
|                                      |
| Hide                                 |

#### 2.4.2 AFSK mode

Go to Configure – TRCVR CAT/PTT menu and make sure that the "AFSK in place of FSK" box is checked:

| > | 🕻 PTT &          | CAT               |          |         |                   | ×             |
|---|------------------|-------------------|----------|---------|-------------------|---------------|
|   | CAT              | YAESU             |          | •       |                   | OK            |
|   | <u>M</u> odel    | FT-990            |          | •       |                   | Cancel        |
|   |                  |                   |          |         |                   |               |
|   | PTT&(            | CAT Interfi       | ace ——   |         |                   |               |
|   | Сом              | 7 (4800)          |          | Det     | ails 📃            | Disabled      |
|   | <u>S</u> ave     | írequency         | on exit  | 🗖 Di    | splay zero be     | eat frequency |
|   |                  | ia CAT co         | ommand   |         | Cat correct       | ion (Hz)      |
|   | ∣_ CW vi<br>⊏ au | a CAT coi         | mmand    |         | Global            | 0             |
|   | CW is            | it⊻ia sour<br>LSB | iacara   |         | USB               | 0             |
|   | AFSK             | in place c        | of FSK   |         | LSB               | 0             |
|   | DIG (Yae:        | su) is            | LSB      | •       | cw                | 0             |
|   | CW <u>p</u> itch |                   | 800      | Hz      | Digi              | -1000         |
|   | FSK cente        | er fq             | 2210     | Hz      |                   |               |
|   | Default di       | gi mode           | LSB      | -       | <u>T</u> X to RX: | 0             |
| Ì | Mouse            | e wheel fo        | r tuning | Sensiti | ivity, Hz/tick    | 500           |

Press OK to close the dialog.

You may open the Status tab of the Navigator program to check if the serial ports were configured successfully:

| 🖥 RigExpert Navigator 🗙              |
|--------------------------------------|
| Status orts Settings Firmware        |
| Interface: RigExpert TI-7 (70000003) |
| CAT port                             |
| COM7 is open by MixW2.exe            |
| Parameters: 4800 baud, 8, N, 2       |
| PTT/CW port                          |
| COM8 is open by MixW2.exe            |
| PTT=RTS Test CW=DTR Test             |
| FSK port                             |
| COM9 - is not open by any program    |
|                                      |
|                                      |
| Hide                                 |

# **3. MMTTY**

(MMTTY version 1.68A)

# 3.1 Audio configuration

In the MMTTY software, go to Options – MMTTY Settings menu. Choose the SoundCard tab to configure audio input and output devices:

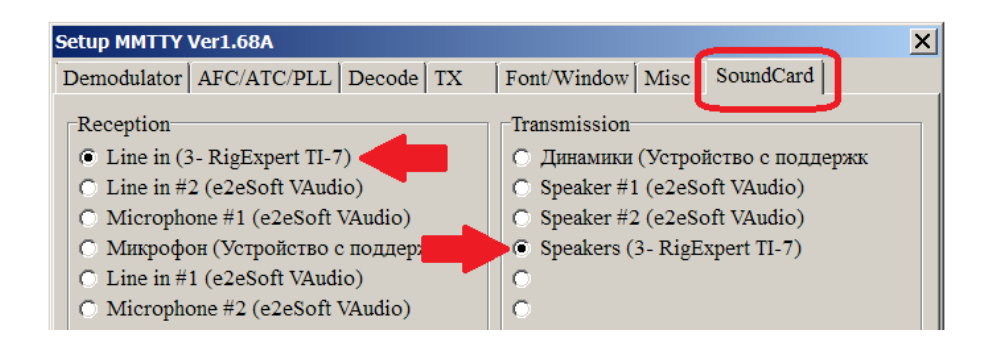

Select "RigExpert TI-7" in both Reception and Transmission areas.

# 3.2 PTT configuration

Switch to the TX tab and click the "Radio command" button:

| Radio con | nmand                                                                                                    | X |
|-----------|----------------------------------------------------------------------------------------------------|---|
| Port def  | inition                                                                                                    |   |
| Port      | COM8 Baud 4800 Char. wait 0 ms                                                                                                    |   |
|           | Data length     Stop     Parity     flow control       ○ 7bits     ○ 1bit     ○ None     □ XON/XOFF       ○ 8bits     ○ 2bits     ○ Odd |   |
| Comma     | nds                                                                                                    |   |
| Init      |                                                                                                    |   |
| Rx        | \\$0000000F                                                                                                    |   |
| Tx        | \\$00000010F\w10                                                                                                    |   |
| Model     | NONE   Polling interval 1   secs                                                                                                    |   |
|           | Frequency offset<br>• OFF OLSB OUSB                                                                                                    |   |
| Group     | Yaesu FT 1000D, 1000MP, 920  Load Save ? OK Cance                                                                                       | 1 |

Select a serial port number which should be used for the PTT output (**COM8** in this example), and make sure the PTT box is checked. Leave all other settings unchanged. Press OK to close this window.

#### 3.3 FSK/AFSK configuration

MMTTY is able to transmit RTTY in either FSK or AFSK mode.

#### 3.3.1 FSK mode

Switch to the TX tab for the FSK port configuration:

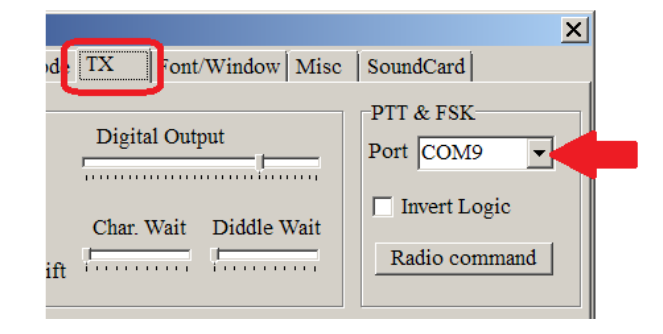

Select a serial port number which should be used for the FSK output (**COM9** in this example).

Switch to the Misc tab:

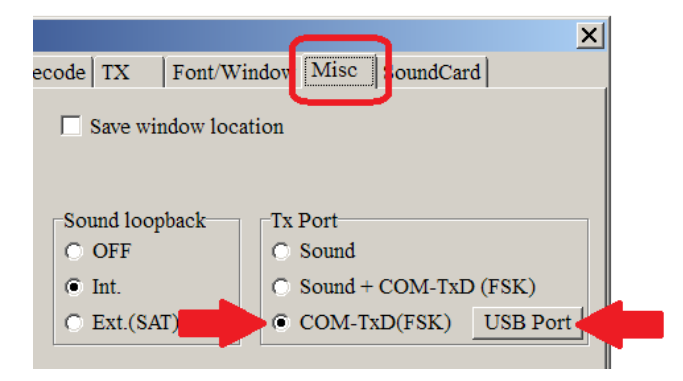

Select "COM-TxD(FSK)" in the "Tx Port" area and then press the "USB Port" button:

| USB Port Option                                                                                                    |  |  |
|----------------------------------------------------------------------------------------------------|--|--|
| Processing method                                                                                                   |  |  |
| ○ A: Normal                                                                                                    |  |  |
| ○ B: Polling                                                                                                    |  |  |
| C: Limiting speed                                                                                                   |  |  |
| O D: Polling and Limiting speed                                                                                     |  |  |
| Please try to test B, C, D, if you have a trouble<br>in the USB-COM adaptor. (C)Limiting speed<br>seems to be well. |  |  |
| OK Cancel                                                                                                    |  |  |

Select "C: Limiting speed" in the "USB Port Options" dialog and press OK.

Finally, press OK in the "Setup MMTTY" dialog to apply new settings.

You may open the Status tab of the Navigator program to check if the serial ports were configured successfully:

| 📔 RigExpert Navigator                                                   |
|-------------------------------------------------------------------------|
| Status Ports Settings Firmware                                          |
| Interface: RigExpert TI-7 (70000003)                                    |
| CAT port<br>COM7 - is not open by any program                           |
| PTT/CW port<br>COM8 is open by MMTTY.EXE<br>PTT=RTS Test CW=DTR Test    |
| FSK port<br>COM9 is open by MMTTY.EXE<br>Parameters: 45 baud, 5, N, 1.5 |
| Hide                                                                    |

#### 3.3.2 AFSK mode

Switch to the TX tab and select NONE in the Port box:

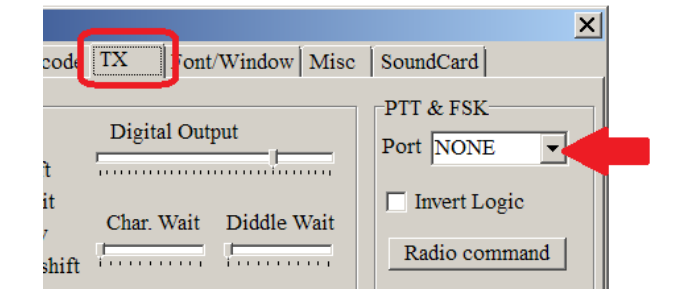

Switch to the Misc tab and select Sound in the "Tx Port" area:

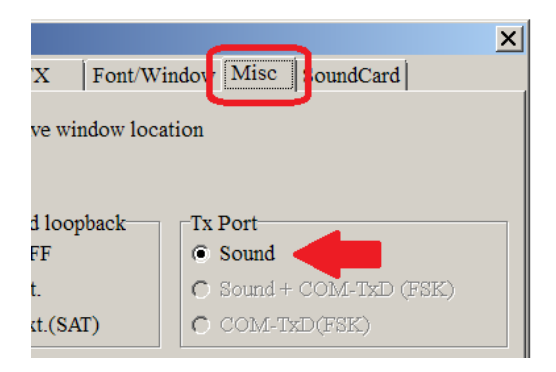

Finally, press OK in the "Setup MMTTY" dialog to apply new settings.

You may open the Status tab of the Navigator program to check if the serial ports were configured successfully:

| 🛅 RigExpert Navig | jator                        | × |
|-------------------|------------------------------|---|
| Status Ports Sett | tings Firmware               |   |
| Interface: RigEx  | pert TI-7 (70000003)         | - |
| CAT port          |                              |   |
| COM7              | - is not open by any program |   |
|                   |                              |   |
| PTT/CW port       |                              |   |
| COM8              | is open by MMTTY.EXE         |   |
| PT                | T=RTS Test CW=DTR Test       |   |
| -FSK port-        |                              |   |
| COM9              | - is not open by any program |   |
|                   |                              |   |
|                   |                              |   |
|                   | Hide                         |   |

#### 4. MMSSTV

(MMSSTV version 1.13A)

#### 4.1 Audio configuration

In the MMSSTV software, go to Options – Setup MMSSTV menu. Choose the Misc tab to configure audio input and output devices:

| Setup MMSSTV                                                                                                    |                                                            |                                                                     | ×                  |
|----------------------------------------------------------------------------------------------------|------------------------------------------------------------|---------------------------------------------------------------------|--------------------|
| RX TX Misc                                                                                                    |                                                            |                                                                     |                    |
| Sound Card<br>In Line in (3- RigExpert TI-7) •<br>Out Speakers (3- RigExpert TI-7) •<br>FIFO<br>RX 12 • TX 8 •<br>Priority<br>C Normal C Highest | WaterFall<br>History max.<br>32<br>JPEG<br>Ovality 80 2 96 | FFT<br>Background<br>Signals<br>Trails<br>Sync marke<br>Freq market | r                  |
| Source<br>Mono C Right<br>C Left                                                                                                    | Save window location                                       | Priority of M                                                       | MMSSTV<br>O Higher |
| Clock                                                                                                    | System Font                                                |                                                                     |                    |
| 11025.00 V Hz Adj                                                                                                    | Window Times New Roma                                      | an                                                                  | Size 0             |
| Tx offset 0.00 + Hz                                                                                                    | Japanese                                                   | English                                                             | Other              |
|                                                                                                    |                                                            | ОК                                                                  | Cancel             |

Select "RigExpert TI-7" in both In and Out boxes in the "Sound Card" area.

#### 4.2 PTT configuration

Switch to the TX tab:

| Setup MMSSTV          |                                                |                                                   | >            |
|-----------------------|------------------------------------------------|---------------------------------------------------|--------------|
| RX TX Misc            |                                                |                                                   |              |
| PTT Digital outpu     | t level                                        | Template<br>Callsign U                            | U9JDR        |
| RTS while Scan        |                                                | VOX tone                                          | C NONE       |
| Radio command         | V                                              | <ul> <li>Standard</li> <li>User define</li> </ul> | ed NONE      |
| TxBPF/TxLPF           | Loop back                                      |                                                   |              |
| ▼ Tx BPF Tap 24 ▼ f   | • OFF                                          |                                                   | Fixed mode   |
| Tx LPF Freq 2000 V Hz | <ul> <li>Internal</li> <li>External</li> </ul> | (full-duplex)                                     | Encode FSKID |
| Tune button           | CWID                                           |                                                   |              |
| Freq 1750 - Hz        | • OFF                                          | ○ CW ○ MM                                         | IV 1000 - Hz |
| Time length -1 💌 s    | Slow                                           |                                                   | Fast         |
| Auto TX (for SAT/UHF) |                                                |                                                   | Macro        |
|                       |                                                | 0                                                 | K Cancel     |

Select a serial port number which should be used for the PTT output (**COM8** in this example). Press OK to close this window.

You may open the Status tab of the Navigator program to check if the serial ports were configured successfully:

| 🖥 RigExpert Navigator                | × |
|--------------------------------------|---|
| Status Ports Settings Firmware       |   |
| Interface: RigExpert TI-7 (70000003) | • |
| CAT port                             |   |
| COM7 - is not open by any program    |   |
|                                      |   |
| PTT/CW port                          |   |
| COM8 is open by MMSSTV.EXE           |   |
| PTT=RTS Test CW=DTR Test             |   |
| FSK port                             |   |
| COM9 - is not open by any program    |   |
|                                      |   |
|                                      |   |
| Hid                                  | e |

# 5. MMVARI

(MMVARI version 0.45A)

# 5.1 Audio configuration

In the MMVARI software, go to Options – Setup MMVARI menu. Choose the Misc tab to configure audio input and output devices:

| Setup MMVARI                                                                                                    |                                                                                                    | ×                                                       |
|----------------------------------------------------------------------------------------------------|----------------------------------------------------------------------------------------------------|---------------------------------------------------------|
| RX TX Misc                                                                                                    |                                                                                                    |                                                         |
| Soundcard<br>In Line in (3- RigExpert TF<br>Out Speakers (3- RigExpert<br>FIFO<br>RX 12 TX 6<br>Input channel<br>Mono Right<br>Left<br>Priority<br>Normal Highest<br>Higher<br>Clock<br>RX 11025.00 THz | EX window         One         Code list         Time stamp = UTC         ✓ Scroll with mouse wheel         Show CTRL code         TX window         Font         Size and position         ⓒ Windows default         ⓒ Save size & pos | Spectrum scope<br>Waterfall scope<br>Level Sigs LCD CRT |
| TxOffset 0.00 THZ                                                                                                    | Restore sub channels                                                                                                    | Japanese English                                        |
|                                                                                                    |                                                                                                    | OK Cancel                                               |

Select "RigExpert TI-7" in both In and Out boxes in the "Sound Card" area.

# 5.2 PTT configuration

Switch to the TX tab:

| Setup MMVART                                                                                                    |                                                                                                    |                                                                                                 | ×                      |
|----------------------------------------------------------------------------------------------------|----------------------------------------------------------------------------------------------------|-------------------------------------------------------------------------------------------------|------------------------|
| RX TX /lisc                                                                                                    |                                                                                                    |                                                                                                 |                        |
| PTT<br>COM8<br>COM8<br>Exclusive lock<br>FSK(RTTY)<br>Output<br>Invert logic<br>Radio command<br>Misc<br>Convert MBCS alph<br>Output single tone of | LoopBack<br>Internal<br>External (full-duplex)<br>Key assign<br>TX F12<br>TXOFF PAUSE<br>TXOFF PAUSE<br>TXOFF PAUSE | Macro<br>CallSign UU9JD<br>Edit AS(C<br>Event macro<br>Name OnTim<br>Clear<br>Digital output le | R<br>W)<br>Edit<br>vel |
|                                                                                                    |                                                                                                    |                                                                                                 |                        |
|                                                                                                    |                                                                                                    | ОК                                                                                              | Cancel                 |

Select a serial port number which should be used for the PTT output (**COM8** in this example). Press OK to close this window.

You may open the Status tab of the Navigator program to check if the serial ports were configured successfully:

| RigExpert Navigator                  |
|--------------------------------------|
| Status Ports Settings Firmware       |
| Interface: RigExpert TI-7 (70000003) |
| CAT port                             |
| COM7 - is not open by any program    |
|                                      |
| PTT/CW port                          |
| COM8 is open by MMVARI.exe           |
| PTT=RTS Test CW=DTR Test             |
| FSK port                             |
| COM9 - is not open by any program    |
|                                      |
|                                      |
| Hide                                 |

#### 6. Fldigi

(Fldigi version 3.21.83)

# 6.1 Audio configuration

In the Fldigi software, go to Configure – Sound Card menu. Choose the Audio tab and then choose Devices tab below:

| 🔳 Fldig  | i configuration               |                                                                   |                   |          |
|----------|-------------------------------|-------------------------------------------------------------------|-------------------|----------|
| Operator | UI Waterfall Modems II        | Rig Misc Audio Web A                                              | utostart          |          |
| Devices  | Settings 🛛 Right channel 🗍 Wa | v                                                                 |                   |          |
|          | Ooss                          |                                                                   | Device:           |          |
| -        | ▶                             | Capture: Line in (3- RigExpert 1<br>layback: Speakers (3- RigExpe | 11-7)<br>rt TI-7) |          |
|          | □PulseAudio                   | Server string:                                                    |                   |          |
|          | ◯File I/O only                |                                                                   |                   |          |
|          |                               |                                                                   |                   |          |
|          |                               |                                                                   |                   |          |
| Re       | store defaults                |                                                                   | Save              | Close <- |

Check the PortAudio box and then select "RigExpert TI-7" in both Capture and Playback boxes.

#### 6.2 PTT configuration

Switch to the Rig tab and then select the Hardware PTT tab below:

| Fldigi configuration                                                                                                    |
|----------------------------------------------------------------------------------------------------|
| Operator UI Waterfall Modems Rig Audio ID Misc Web Autostart                                                                                                    |
| Hardware PTT RigCAT Hamlib XML-RPC                                                                                                    |
| OPTT tone on right audio channel                                                                                                    |
| h/w ptt device-pin                                                                                                    |
| Image: Separate serial port PTT         Image: Separate serial port PTT         Image: Separat |
| Device: COM8                                                                                                    |
|                                                                                                    |
| Initialize                                                                                                    |
| PTT delays valid for all CAT/PTT types                                                                                                    |
| Start of transmit PTT delay                                                                                                    |
|                                                                                                    |
| Restore defaults Close                                                                                                    |

Check the "Use separate serial port PTT" and then select a serial port number which should be used for the PTT output (**COM8** in this example). Also check the "Use

RTS" port box and press Initialize to open the serial port. Do not forget to press the Save button to save your settings.

#### 6.3 CAT configuration

Switch to the Hamlib tab:

| Fldigi configuratio           Operator         UI         Waterfall         Hardware PTT         RigCAT         Hardware PTT         Hardware PTT         Hardware P | n<br>Iodems Rig Audio ID Misc<br>milb XML-RPC        | Web Autostart                |      |
|----------------------------------------------------------------------------------------------------|------------------------------------------------------|------------------------------|------|
| Rig: Kenwood TS-570D (                                                                                                    | Stable)                                              | Device: COM7                 |      |
| Retries<br>3<br>Write delay (ms)                                                                                                    | Retry Interval (ms)<br>1000<br>Post write delay (ms) | Baud rate: 57600<br>Stopbits |      |
| OPTT via Hamlib (                                                                                                    | ommand                                               | Sideband:<br>Rig mode        |      |
| ODTR +12                                                                                                    |                                                      | ORTS +12                     |      |
| ORTS/CTS flow o                                                                                                    | ontrol                                               | OXON/XOFF flow control       |      |
| Advanced configuration                                                                                                    |                                                      | Initializ                    | ze   |
| Restore defaults                                                                                                    | ]                                                    | Save                         | : <- |

First, check the "Use Hamlib" box. Next, choose your transceiver model and uncheck the "PTT via Hamlib command" box. Select or enter a serial port number for the CAT system (**COM7** in this example). Select a baudrate and a number of stop bits according to the user's manual of your transceiver. Finally, press Initialize to open the CAT serial port and then press the Save button to save your settings.

You may open the Status tab of the Navigator program to check if the serial ports were configured successfully:

| RigExpert Navigator                  |
|--------------------------------------|
| Status Ports Settings Firmware       |
| Interface: RigExpert TI-7 (70000003) |
| CAT port                             |
| COM7 is open by fldigi.exe           |
| Parameters: 57600 baud, 8, N, 1      |
| PTT/CW port                          |
| COM8 is open by fldigi.exe           |
| PTT=RTS Test CW=DTR Test             |
| FSK port                             |
| COM9 - is not open by any program    |
|                                      |
| Hide                                 |

#### 7. Ham Radio Deluxe

(HRD version 6.2.3.271)

# 7.1 CAT configuration

Run Ham Radio Deluxe and go to File – Connect menu (or press Ctrl-N). In the Connect dialog, select the New tab:

| New Pres    | et Serial Ports        | Help                  |               |                    |
|-------------|------------------------|-----------------------|---------------|--------------------|
| Company:    | Yaesu                  |                       | atus          |                    |
| Radio:      | FT-990                 | •                     |               |                    |
|             |                        |                       | _             |                    |
| COM Port:   | COM7                   |                       |               |                    |
| Speed:      | 4800                   |                       |               |                    |
| CI-V Add:   | 0-                     |                       | -             |                    |
| Flow contro | l / Interface power—   |                       |               |                    |
| <u> </u>    | <u>dtr</u> <u>r</u> rs |                       |               |                    |
|             |                        |                       |               |                    |
|             | Always co              | nnect to this radio v | vhen starting |                    |
|             |                        |                       |               | - Auto Start       |
| Donnect     | HRD Rig C              | Control.<br>Auto Exit |               | HBD Digital Master |

First, select your transceiver type and model. Next, select a serial port number for the CAT system (**COM7** in this example) as well as baudrate according to the user's manual of your transceiver. Finally, press Connect to let the HRD talk to your rig.

#### 7.2 Audio configuration

Run the Digital Master and go to Tools – Program options menu. Select Soundcard from the list at the left:

| Program Options                  |                                                                                                    |
|----------------------------------|----------------------------------------------------------------------------------------------------|
| Appearance<br>Callsign (My Info) | Soundcard                                                                                                    |
| Logbook<br>Modes + IDs           | Device: Line in (3- RigExpert TI-7)                                                                                          |
| PTT<br>Radio                     | Output (Transmit)                                                                                                    |
| Soundcard                        | Device: Speakers (3- RigExpert TI-7)                                                                                         |
| Sounds<br>Storage                |                                                                                                    |
|                                  | Appearance<br>Callsign (My Info)<br>Clock<br>Logbook<br>Modes + IDs<br>PTT<br>Radio<br>OSO<br>Soundcard<br>Sounas<br>Storage |

Select "RigExpert TI-7" in both Input and Output boxes.

# 7.3 PTT configuration

In the Digital Master, go to Tools – Program options menu. Select PTT from the list at the left:

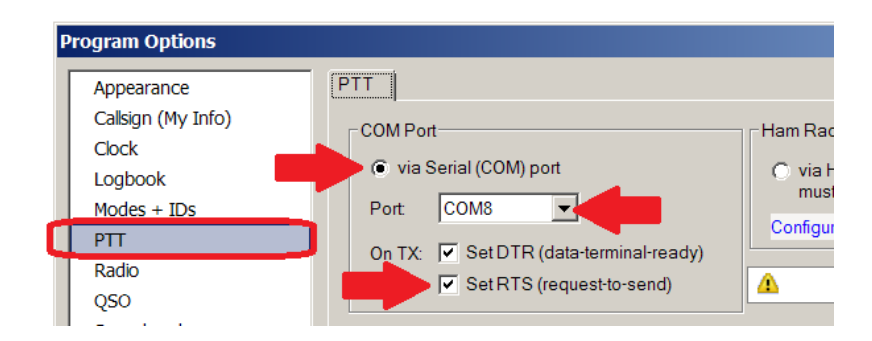

Select the "via Serial (COM) port" radio button, then select a serial port number which should be used for the PTT output (**COM8** in this example). Also check the "Set RTS (request to send)" box.

# 7.4 CW configuration

In the Digital Master, go to Tools – Program options menu. Select "Modes + IDs" from the list at the left:

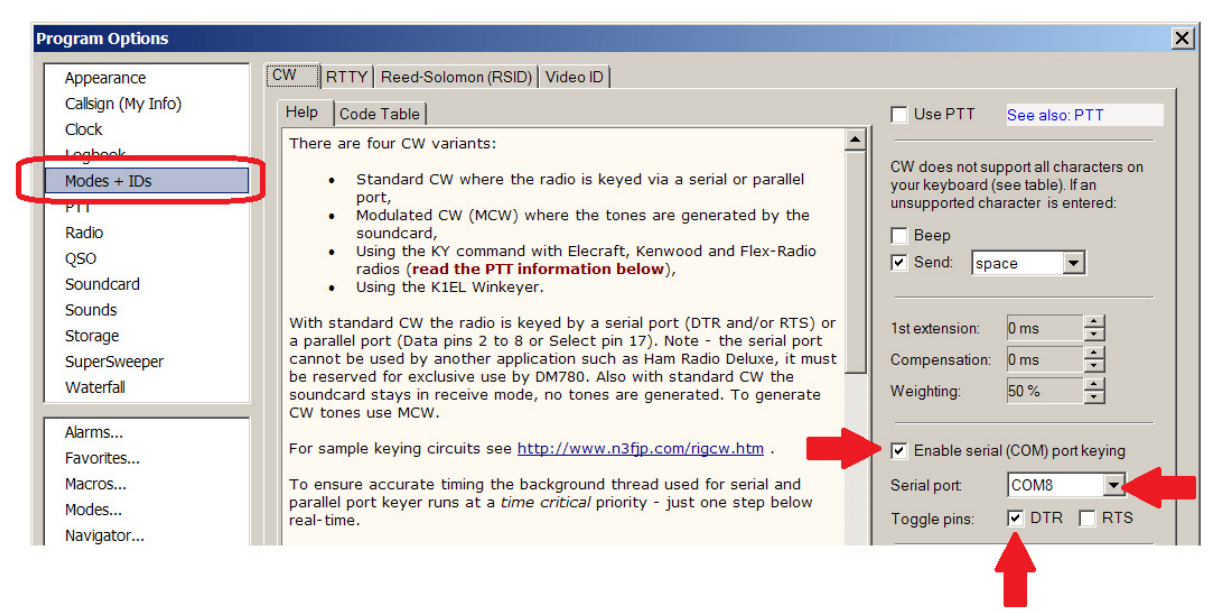

Check the "Enable serial (COM) port keying" and select a serial port number which should be used for the CW output (**COM8** in this example, same as the PTT port). Also check the "Toggle pins: DTR" box.

#### 7.5 FSK/AFSK configuration

The Digital Master is able to transmit RTTY in either FSK or AFSK mode.

#### 7.5.1 FSK mode

In the Digital Master, go to Tools – Program options menu. Select "Modes + IDs" from the list at the left and then choose the RTTY tab:

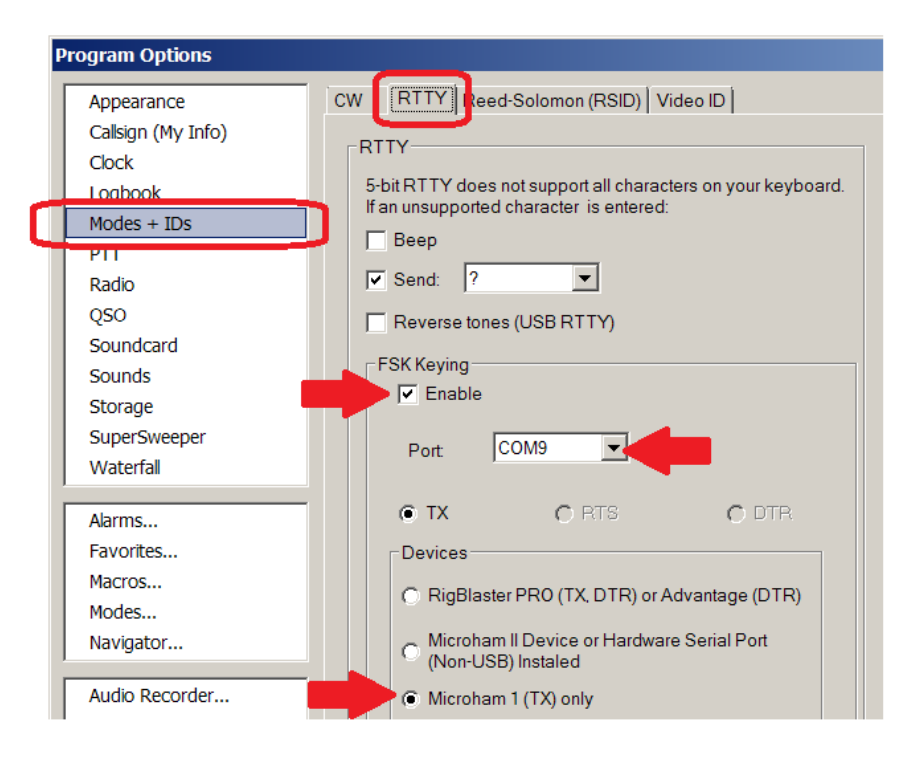

In the "FSK Keying" area, check the Enable box and select a serial port number which should be used for the FSK output (**COM9** in this example). In addition, select the "Microham 1 (TX) only" radio button.

To operate RTTY using the FSK mode, select "RTTY-45 (FSK)" mode in the main window of the Digital Master.

#### 7.5.2 AFSK mode

To operate RTTY using the AFSK mode, do not configure the FSK output. Just select "RTTY-45 (AFSK)", "RTTY-50" or "RTTY-75" mode in the main window of the Digital Master.

#### 8. WinTest

(WinTest version 4.8.0)

#### 8.1 CAT configuration

In the WinTest program, go to Options – Configure interfaces menu:

|              | Network         | 9600 8-N-1              | Configure | LPT Configure                                         |
|--------------|-----------------|-------------------------|-----------|-------------------------------------------------------|
|              | Network         | 9600 8-N-1              | Configure |                                                       |
| Сомз         | Network         | 9600 8-N-1              | Configure | PTT ON delay (ms): [50                                |
|              | Network         | 9600 8-N-1              | Configure | Ethernet                                              |
|              | Network         | 9600 8-N-1              | Configure | Broadcast address:<br>192.168.0.255 By defe           |
|              | Network         | 9600 8-N-1              | Configure | Port number:                                          |
| СОМ7         | Radio 1         | 4800 8-N-2              | Configure | twork protocol                                        |
| Сомв         | Other interface | 9600 8-N-1 CW PTT       | Configure | Advanced settings                                     |
| □ сомя       | Network         | 4800 8-N-2              | Configure | Voice keyer                                           |
|              | Network         | 9600 8-N-1 CW PTT       | Configure | Динамики (Устройство с под                            |
|              | Network         | 9600 8-N-1              | Configure | Mute the microphone input v<br>the DVK is playing     |
|              | Network         | 9600 8-N-1              | Configure | Mute the microphone input v<br>the DVK is not playing |
| Transceivers |                 |                         |           |                                                       |
| Radio 1:     | г-990           | Don't poll 🗌 Use CI-V T | ransceive | Polling rate (ms): Auto                               |
| Radio 2: 📃   |                 | Don't poll 👘 Use CFV T  | ransceive | Polling rate (ms): Auto                               |

First, select your transceiver model ("Radio 1" at the bottom left of the window). Next, check the box which corresponds to the CAT port of the RigExpert TI-7 (**COM7** in this example). Select "Radio 1" and then click "Configure":

| C | OM7 properties [Alt+H | for help] |                   | ×               |
|---|-----------------------|-----------|-------------------|-----------------|
|   | Port properties       | 0         | ptions            |                 |
|   | Bits per seconds:     | 4800      | DTR (pin 4): Alwa | xys OFF 🔍       |
|   | Data bits:            | 8         | RTS (pin 7): Alwa | iys OFF         |
|   | Parity:               | None      | Active with: Both | radios 🔽        |
|   |                       |           | FT-990 d          | efault settings |
|   | Stop bits:            | 2         | OK                | Cancel          |

Select baudrate and the number of stop bits according to the user's manual of your transceiver. Click OK to continue.

#### 8.2 PTT/CW configuration

In the WinTest program, go to Options – Configure interfaces menu:

| Senai puns |                 |          |                   |           | Printer ports               |
|------------|-----------------|----------|-------------------|-----------|-----------------------------|
| COM1       | Network         |          | 9600 8-N-1        | Configure | LPT Configure               |
| COM2       | Network         | ~        | 9600 8-N-1        | Configure | CW<br>PTT ON delay (ms): 50 |
| 🔲 СОМЗ     | Network         | 7        | 9600 8-N-1        | Configure | Ethernet                    |
| COM4       | Network         | ~        | 9600 8-N-1        | Configure | Enable Ethernet network     |
| COM5       | Network         | <b>v</b> | 9600 8-N-1        | Configure | 192.168.0.255 By defau      |
| COM6       | Network         | ~        | 9600 8-N-1        | Configure | 9871 By defau               |
| COM7       | Radio 1         | •        | 4800 8-N-2        | Configure | Network protocol            |
|            | Other interface |          | 9600 8-N-1 CW PTT | Configure | Advanced settings           |

Check the box which corresponds to the PTT/CW port of the RigExpert TI-7 (**COM8** in this example). Select "Other interface" and then click "Configure":

| COM8 properties [Alt+H for help]          | ×                          |
|-------------------------------------------|----------------------------|
| Port properties<br>Bits per seconds: 9600 | Options<br>DTR (pin 4): CW |
| Data bits: 8                              | RTS (pin 7): PTT           |
| Parity: None                              | Active with: journ radius  |
| Stop bits: 1                              | OK Cancel                  |

In the Options area, select CW as "DTR (pin 4)" and PTT as "RTS (pin 7)". Click OK to continue.

You may open the Status tab of the Navigator program to check if the serial ports were configured successfully:

| 🛅 RigExpert Navigator                |
|--------------------------------------|
| Status Ports Settings Firmware       |
| Interface: RigExpert TI-7 (70000003) |
| CAT port                             |
| COM7 is open by wt.exe               |
| Parameters: 4800 baud, 8, N, 2       |
| PTT/CW port                          |
| COM8 is open by wt.exe               |
| PTT=RTS Test CW=DTR Test             |
| FSK port                             |
| COM9 - is not open by any program    |
|                                      |
|                                      |
| Hide                                 |

Copyright © 2014 Rig Expert Ukraine Ltd.

http://www.rigexpert.com

*RigExpert* is a registered trademark of Rig Expert Ukraine Ltd.

RigExpert TI-7 USB Transceiver Interface is made in Ukraine.

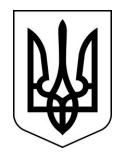

Printed in Ukraine

09-Jul-2014